# NTTData

# Simulation-Space Nastran 基本操作ガイド

### はじめに

• 本操作ガイドはSimulation-Space特有の操作に対しての操作ガイドとなります。

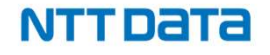

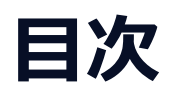

| <u>フォルダのアップロード</u>      | 4 |   |
|-------------------------|---|---|
| <u>解析の計算実行(Nastran)</u> |   | 6 |
| 計算状況の確認                 | 8 |   |
| フォルダのダウンロード             | 9 |   |
| Nastran 利用時の注意事項        |   |   |

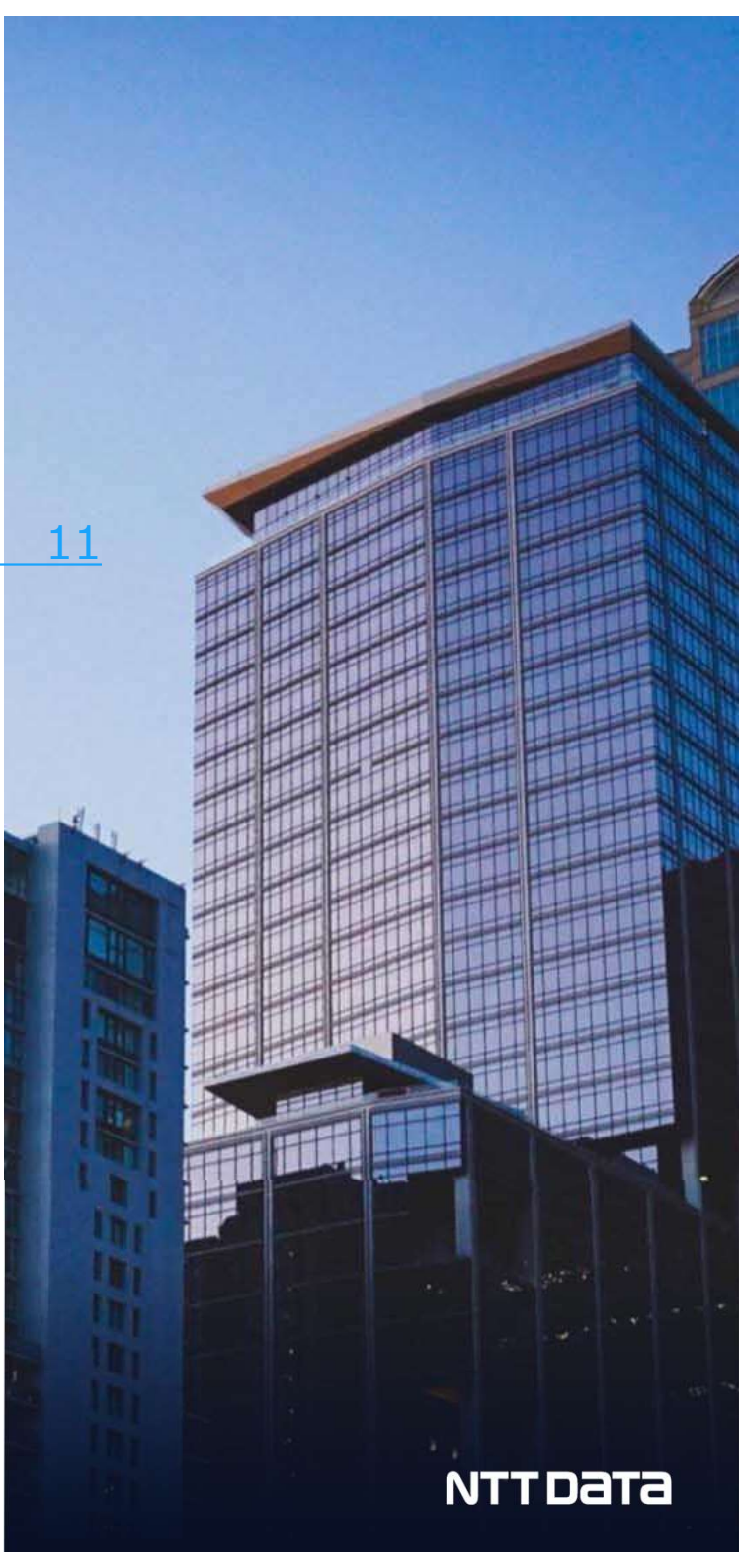

## 1. フォルダのアップロード

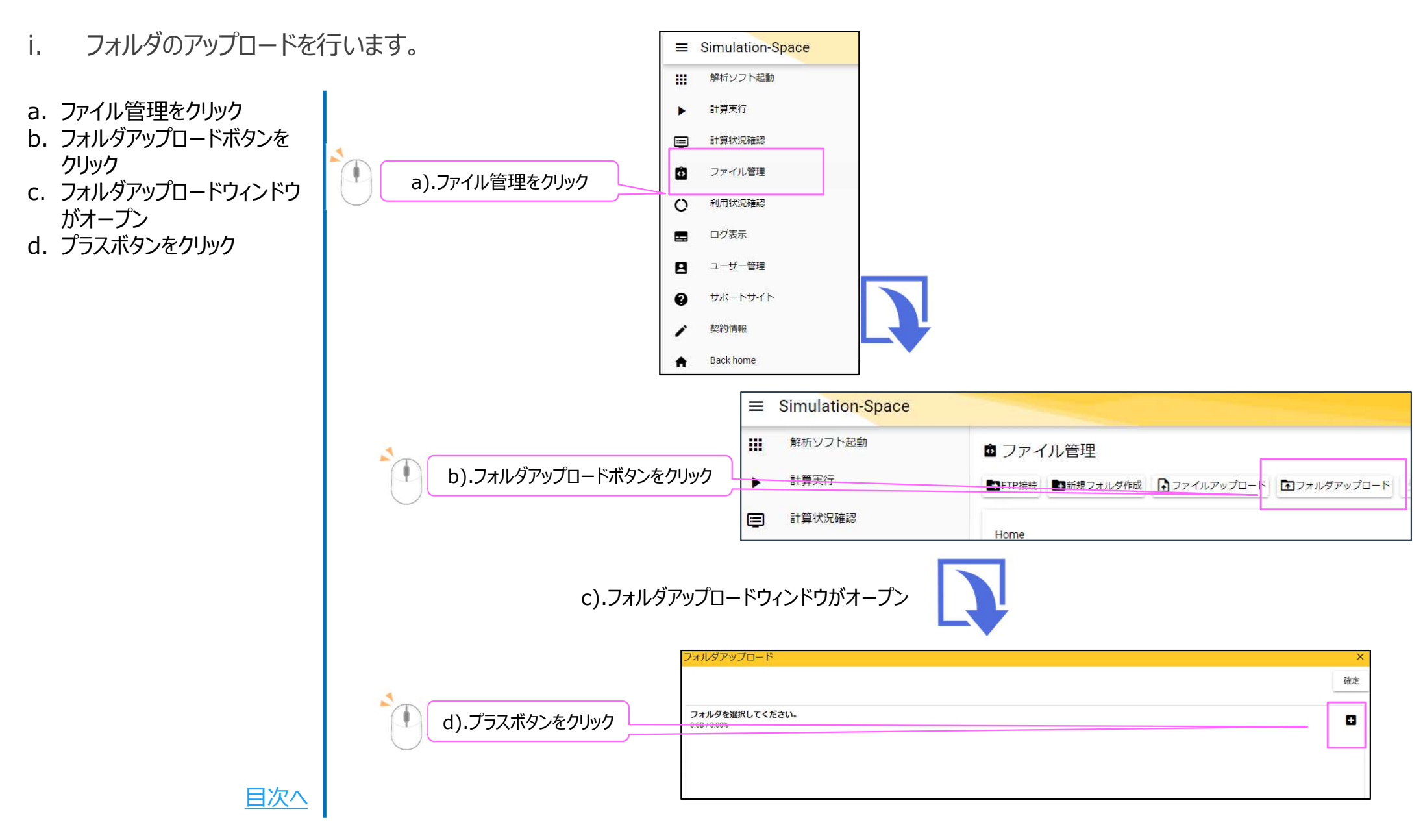

# 1. フォルダのアップロード

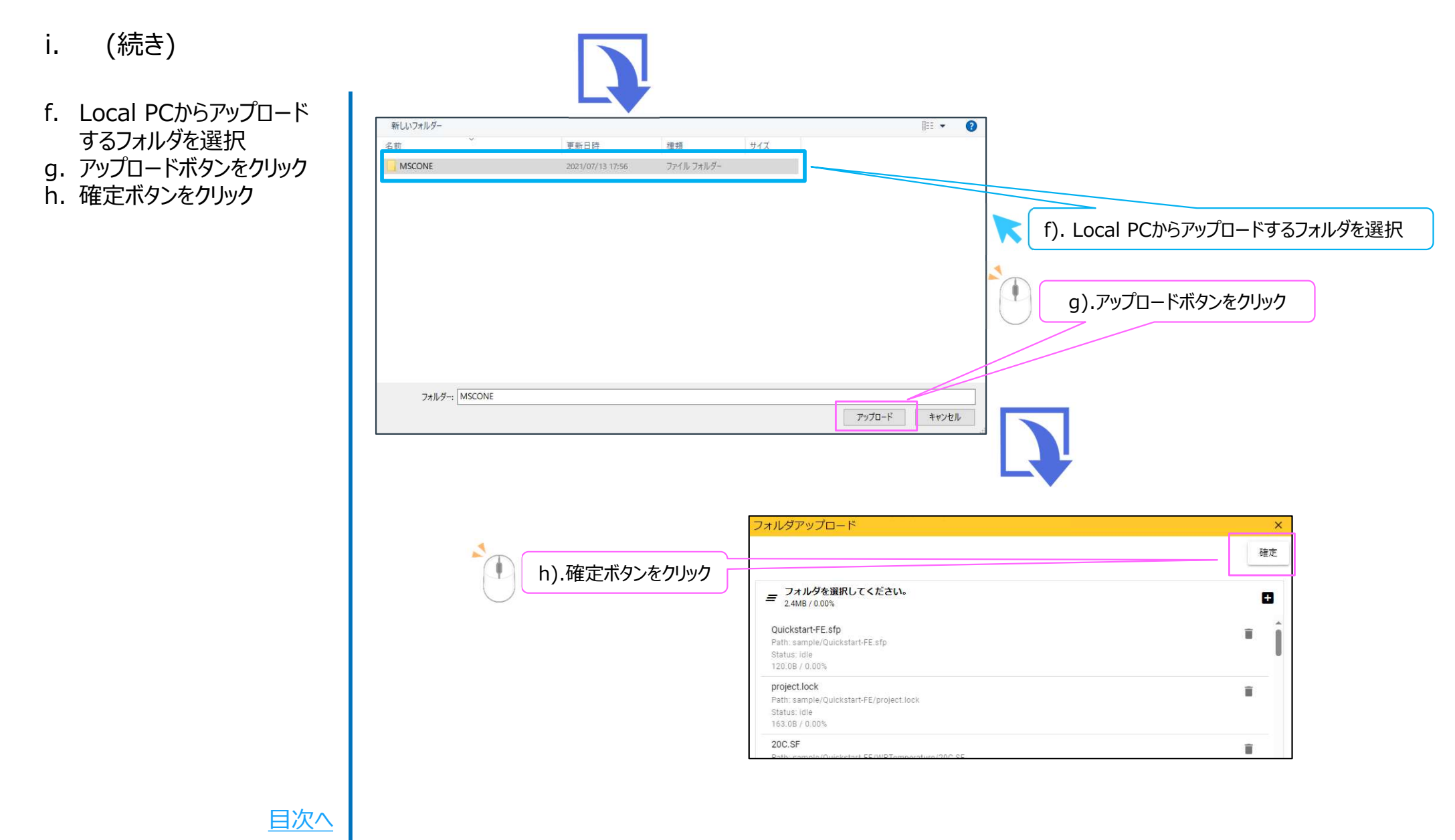

#### NTTDATA

### 2. 解析の計算実行(Nastran)

#### ii. 計算実行を行います。

- a. 計算実行確認ボタンをク リック
- b. 利用するソルバーから Nastranを選択します
- c. 利用バージョンを選択しま す
- d. ファイルパスをクリックします

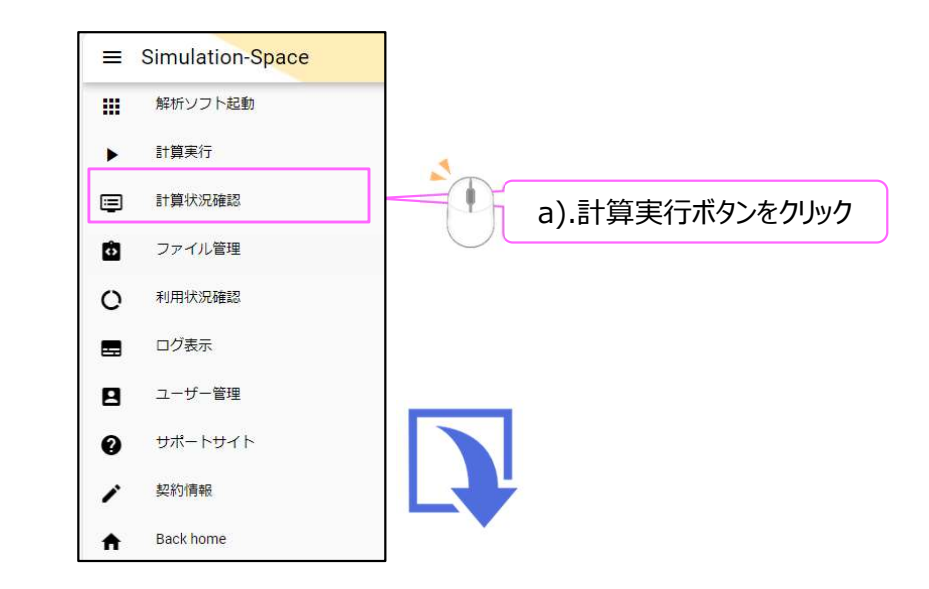

|     |                      | ▶ 計算実行           |
|-----|----------------------|------------------|
|     | b). ソルバーからNastranを選択 | 影響<br>nastran    |
|     | c) バージョンを選択          | /(-ジョン<br>2022.2 |
|     |                      | ファイルバス           |
|     | c).ファイルパスをクリック       | 起動タイミング・         |
|     |                      | オプション            |
|     |                      |                  |
| 目次へ |                      |                  |

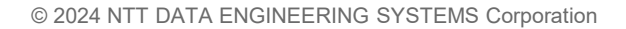

#### NTTDATA

## 2. 解析の計算実行(Nastran)

ii. (続き)

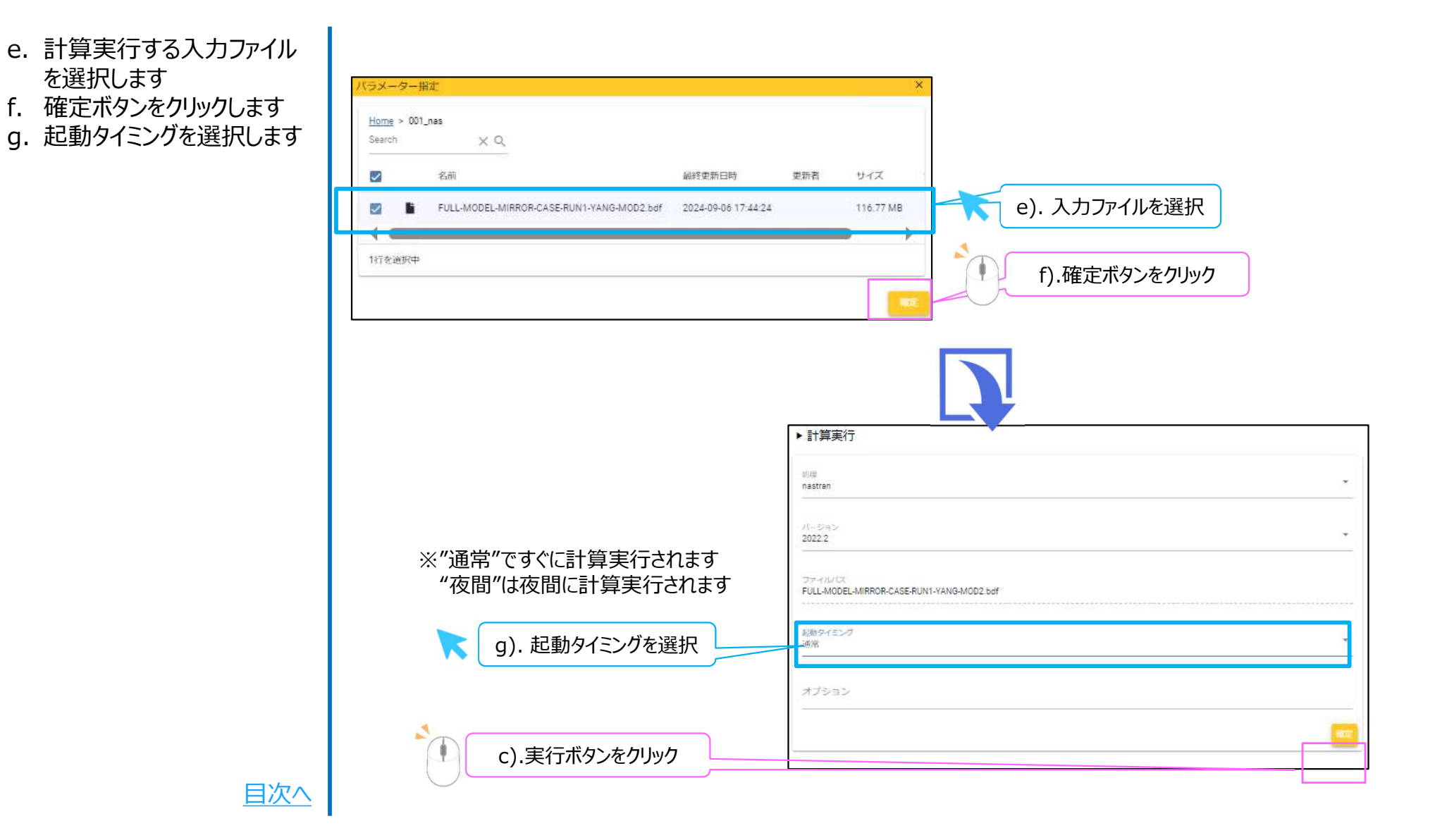

#### 3. 計算状況の確認

iii. 計算状況の確認を行います。

a. 計算状況確認ボタンをク リック

b. 計算の進行状況を確認

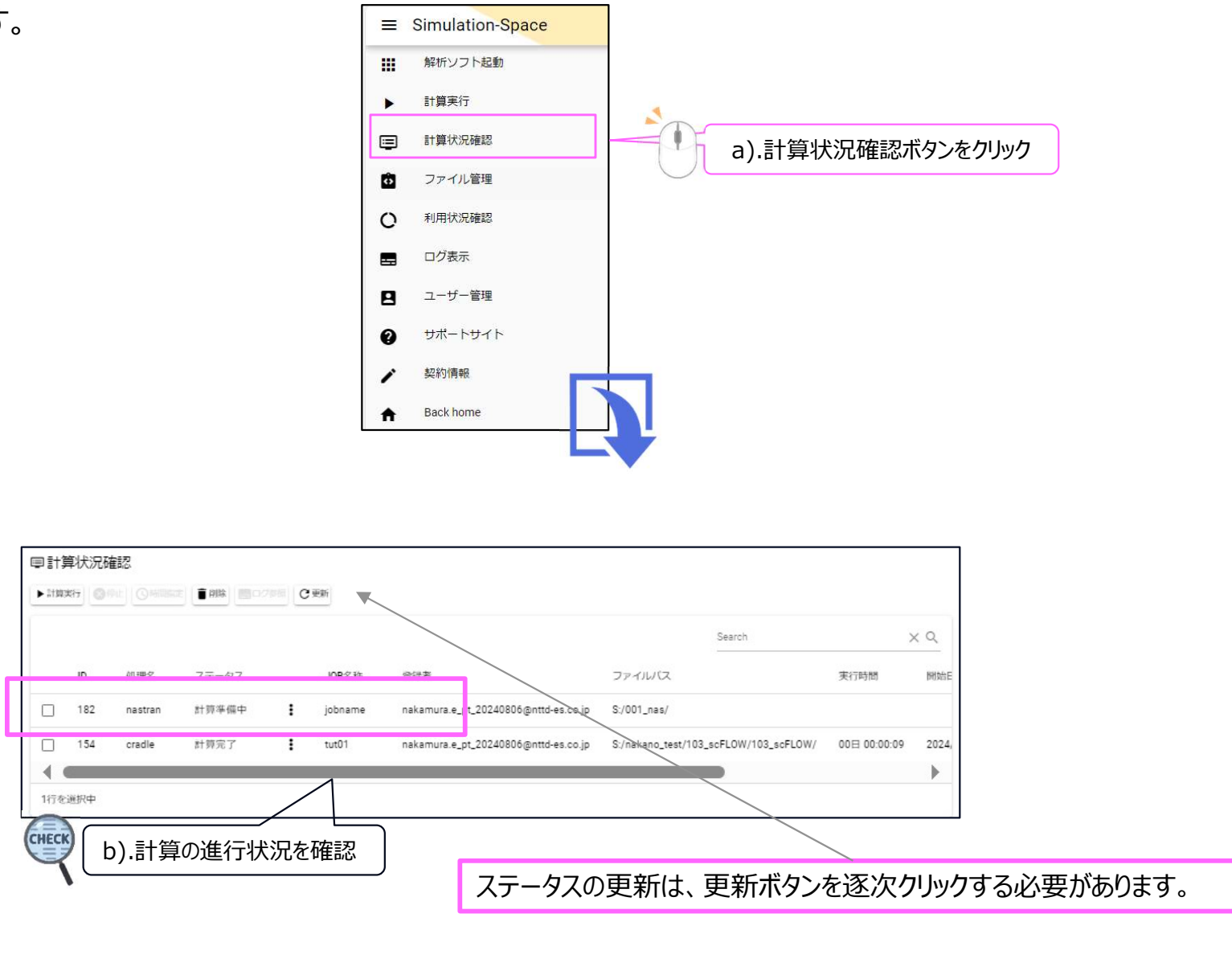

<u>目次へ</u>

#### 3. 計算状況の確認

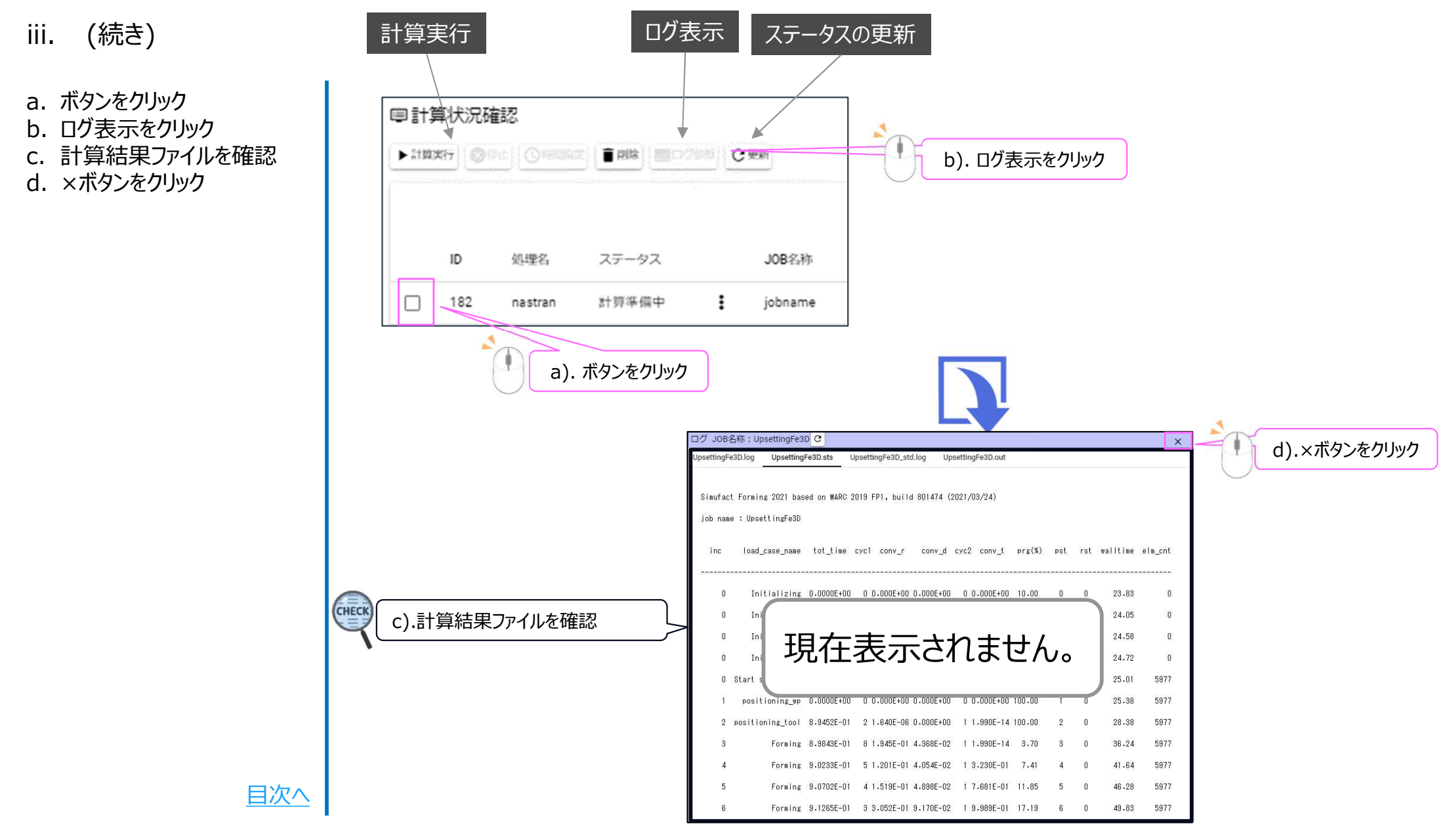

### 4. フォルダのダウンロード

iv. 計算が完了したファイルをLocal PCにダウンロードを行います。

a. ファイル管理をクリック
b. ダウンロードしたいフォルダに チェック
c. ダウンロードボタンをクリック
d. フォルダがダウンロードされた ことを確認

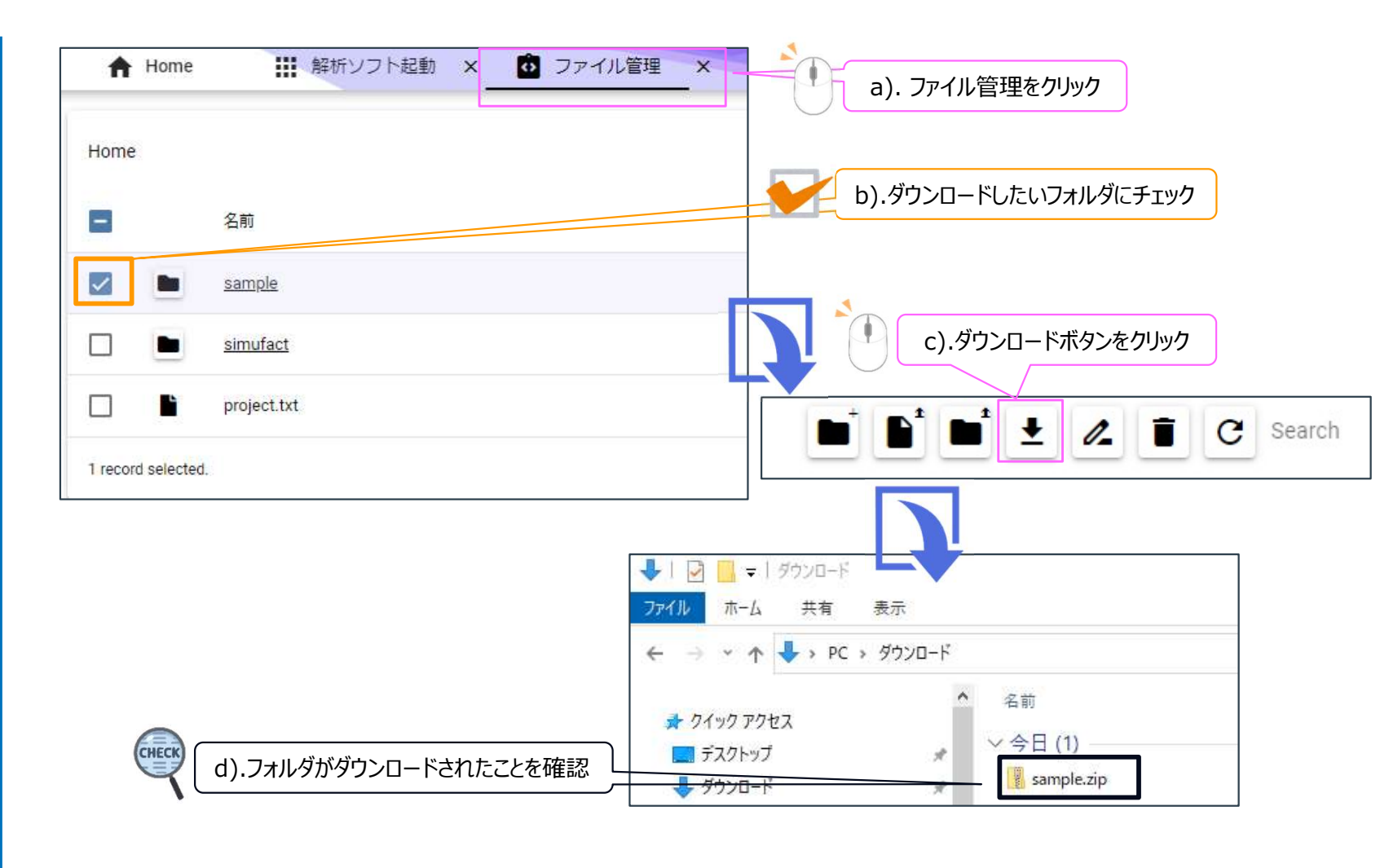

<u>目次へ</u>

#### NTTDATA

## 5. Nastran利用時の注意事項

【制限事項】

• Nastran用のプリポストはSimulation-Spaceにはありません。

【注意事項】

• 計算が正常終了、エラー終了のどちらでも計算終了の通知メールがきます。 計算が正常に終了しているかは\*.f04ファイルなどをダウンロードして確認してください。

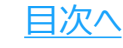

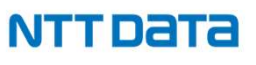

# NDESは ものづくり分野のお客様の未来を ITで支援します。

#### 株式会社 NTTデータ エンジニアリングシステムズ

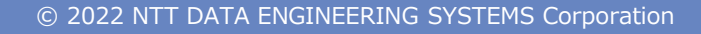

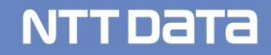

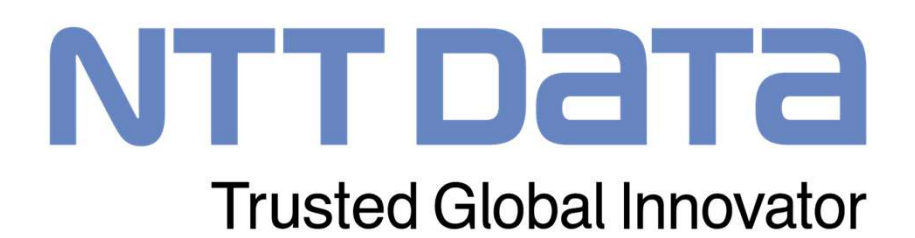